### **SharePort<sup>TM</sup> NETWORK USB UTILITY** USER MANUAL

DNS-323 RELEASE 1.00

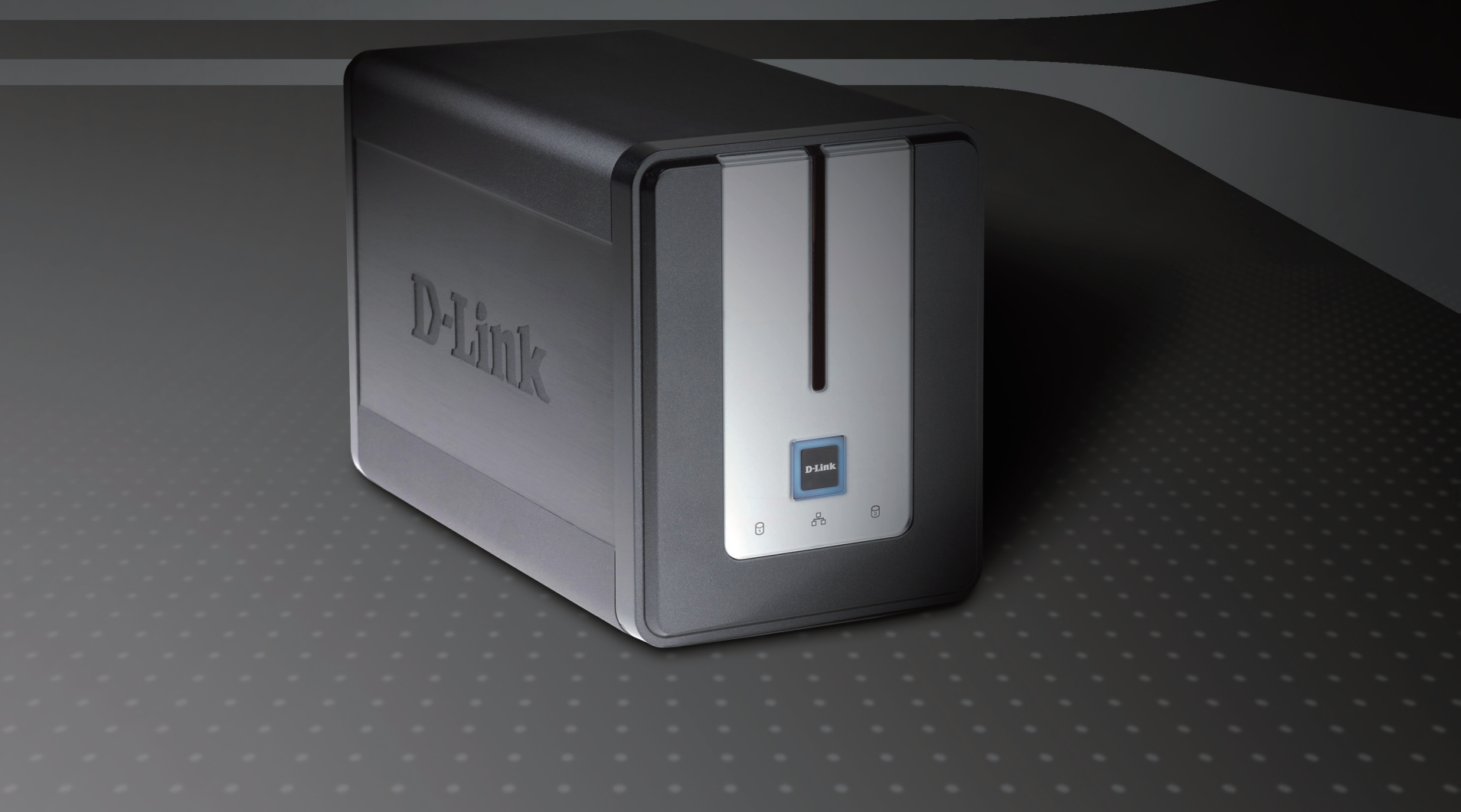

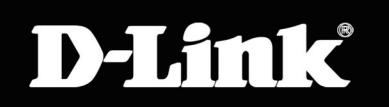

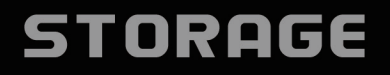

### **Table of Contents**

| D-Link <sup>®</sup> SharePort Utility<br>Introduction | <b>1</b><br>1 |
|-------------------------------------------------------|---------------|
| System Requirements                                   | 1             |
| nstallation                                           | 2             |
| Install the D-Link SharePort Utility                  | 2             |
| Set Up the D-Link NAS Device                          | 6             |
| Enable Network USB on the D-Link NAS Device           | 8             |
| Connect USB Devices to the D-Link NAS Device          | 8             |
| Open the D-Link SharePort Utility                     | 9             |
| Configuring Advanced Options                          | 10            |
| Virtually Connect and Disconnect a USB Device         | 11            |
| When the USB Device is a Multifunction Printer        | 13            |
| When You Want to Scan                                 | 15            |

# **D-Link® SharePort Utility**

#### Introduction

The D-Link SharePort Utility allows you to share USB devices such as external storage drives and multifunction printers with other users across your network by simply connecting the device to selected D-Link DNS NAS device. This allows you to use an external storage drive or printer located across your network as if it were connected to your local PC.

#### **System Requirements**

- Windows 2000/2003/XP/Vista® 32-bit
- Pentium 3 800GHz or better
- 256MB RAM or higher
- CD-ROM drive
- A compatible D-Link NAS device (DNS-323 C1 with firmware version 1.08 or newer)

## Installation

#### Install the D-Link SharePort Utility

Carry out the following steps to install the D-Link SharePort Utility:

1. Insert the DNS CD into your CD-ROM drive and click the SharePort Utility link from the auto-run menu.

- 2. Select your language:
  - Click the rest button to start the Setup Wizard.

| 選擇安 | 紫語言     |   |
|-----|---------|---|
| শ   |         |   |
|     | English | * |
|     | 確定取消    |   |

3. Wait while the wizard loads.

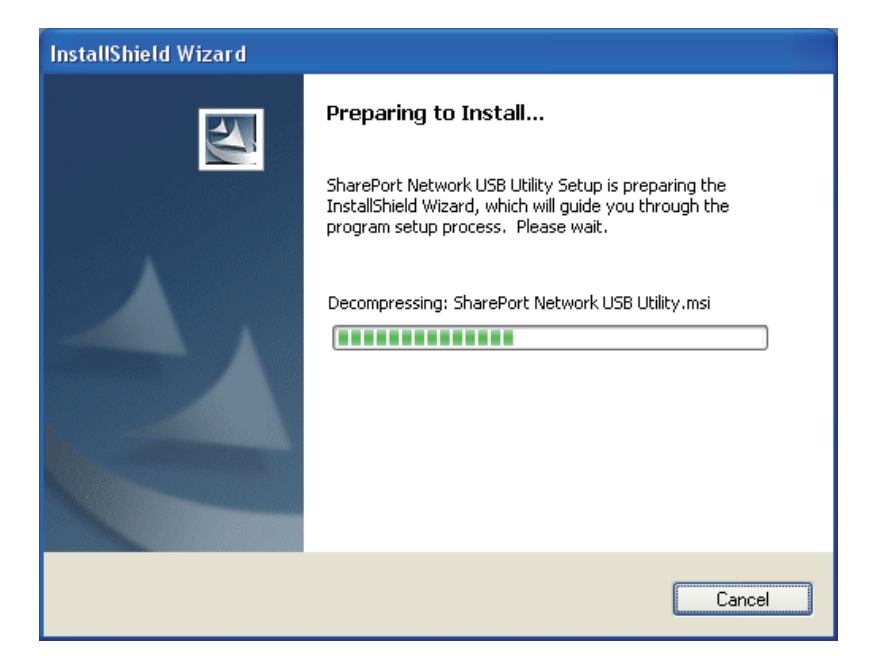

4. Click Next to start the wizard:

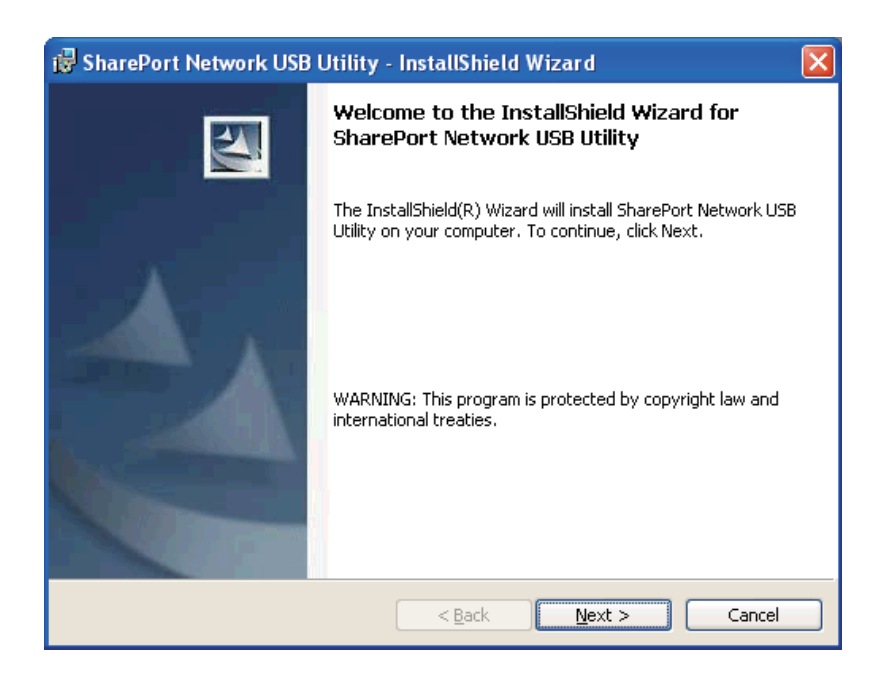

5. Wait for the installation to complete.

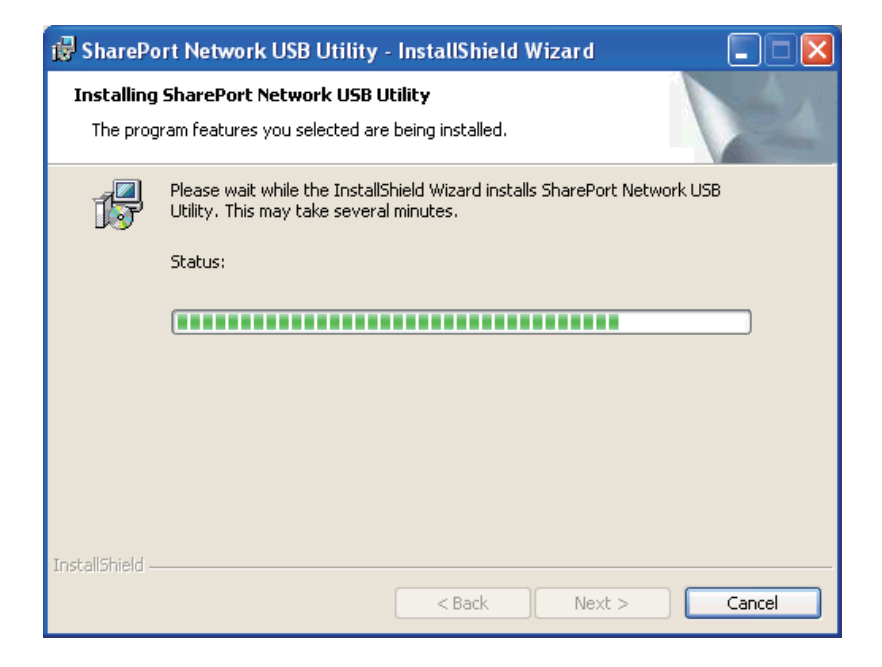

6. Click **Finish** to complete the installation.

| 🥵 SharePort Network USB | Utility - InstallShield Wizard                                                                                                    | × |
|-------------------------|----------------------------------------------------------------------------------------------------|---|
|                         | InstallShield Wizard Completed The InstallShield Wizard has successfully installed SharePort Network USB Utility. Click Finish to exit the wizard.  ✓ Launch SharePort Network USB Utility ✓ Run SharePort Network USB Utility when Windows starts |   |
|                         | < <u>B</u> ack <b>Einish</b> Cancel                                                                                                    |   |

7. The **()** icon should appear in the notification area of the taskbar.

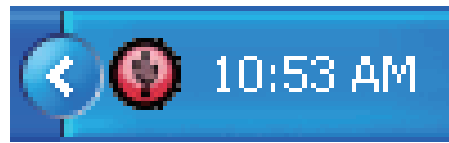

### Set Up the D-Link NAS Device

- 1. Connect the D-Link NAS Device to the network.
- 2. Power on the D-Link NAS Device.
- 3. Log on to D-Link NAS Device and navigate to the **Advanced>Add-Ons** option:

|                                                    | ADD-ONS :                                                                                                    |
|----------------------------------------------------|----------------------------------------------------------------------------------------------------|
|                                                    | This section allows you to install application packages onto your system. In addition, you can also install language packages to suit your local language needs. |
| 4. Use the <b>Browse</b> button to navigate to the | APPLICATION PACK :                                                                                                    |
| location of the SharePort Application Add-         |                                                                                                    |
| On.                                                | File Path : Apply                                                                                                    |
|                                                    |                                                                                                    |
| 5 Click the <b>Apply</b> button to install the     |                                                                                                    |
| SharePort Application Pack                         | LANGUAGE PACK :                                                                                                    |
| Sharer of Application 1 dok.                       |                                                                                                    |
|                                                    | File Path : Apply                                                                                                    |
|                                                    |                                                                                                    |
|                                                    |                                                                                                    |

6. The SharePort Application Pack will appear in the Add-Ons Summary section:

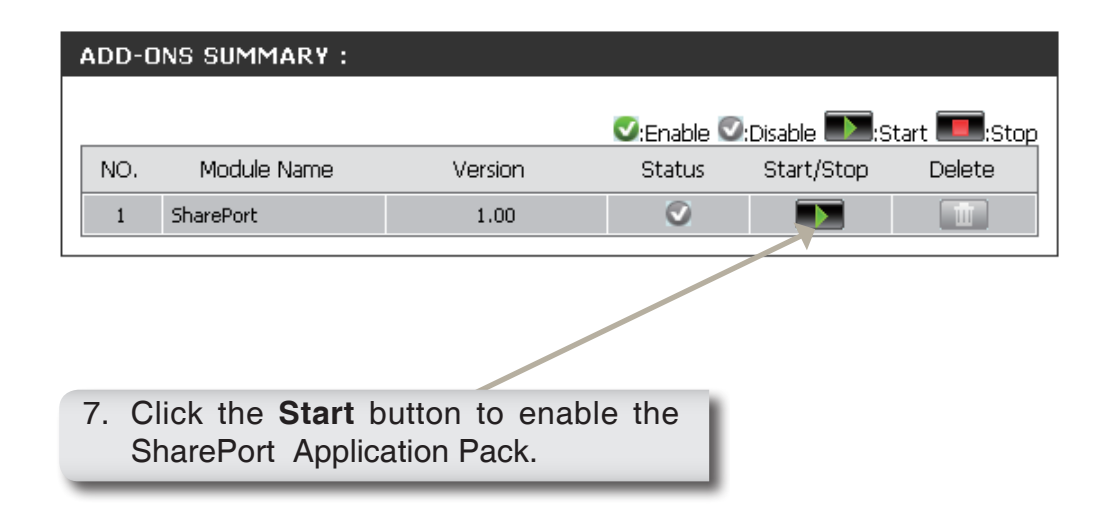

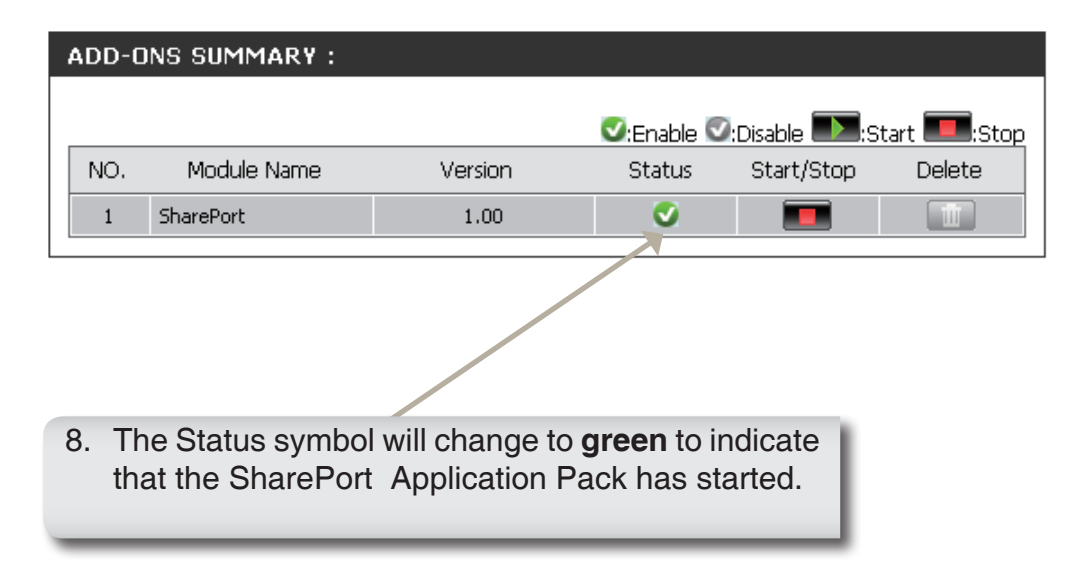

#### Enable Network USB on the D-Link NAS Device

Right-click the 
 icon in the Windows System Tray.

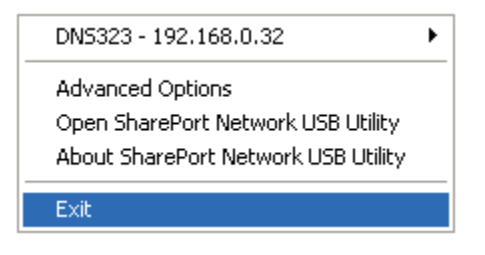

- 2. Select the DNS device from the context menu and select **Enable**.
  - The **(a)** icon in the Windows System Tray should change to a **(b)** icon.

| 🗸 Enable      | ✓ DN5323 - 192.168.0.32                                                   |  |
|---------------|---------------------------------------------------------------------------|--|
| Disable       | Advanced Options                                                          |  |
| Configuration | Open SharePort Network USB Utility<br>About SharePort Network USB Utility |  |
|               | Exit                                                                      |  |

#### **Connect USB Devices to the D-Link NAS Device**

The D-Link SharePort Utility automatically detects connected USB devices. A window will pop up every time a USB device is connected.

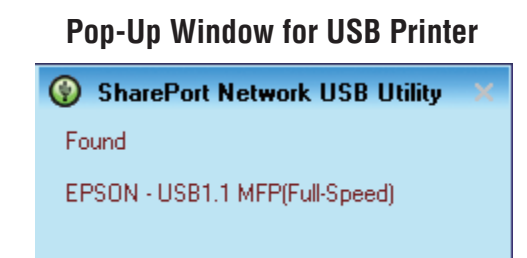

#### Pop-Up Window for USB Storage Device

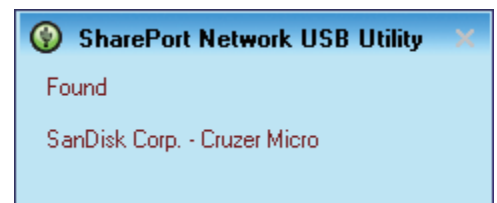

#### **Open the D-Link SharePort Utility**

- 1. Right-click on the @icon.
- 2. Click on **Open SharePort Network USB** Utility.

| DN5323 - 192.168.0.32               | Þ |
|-------------------------------------|---|
| Advanced Options                    |   |
| Open SharePort Network USB Utility  |   |
| About SharePort Network USB Utility |   |
| Exit                                |   |

3. The D-Link SharePort Utility displays the connected USB devices on the network.

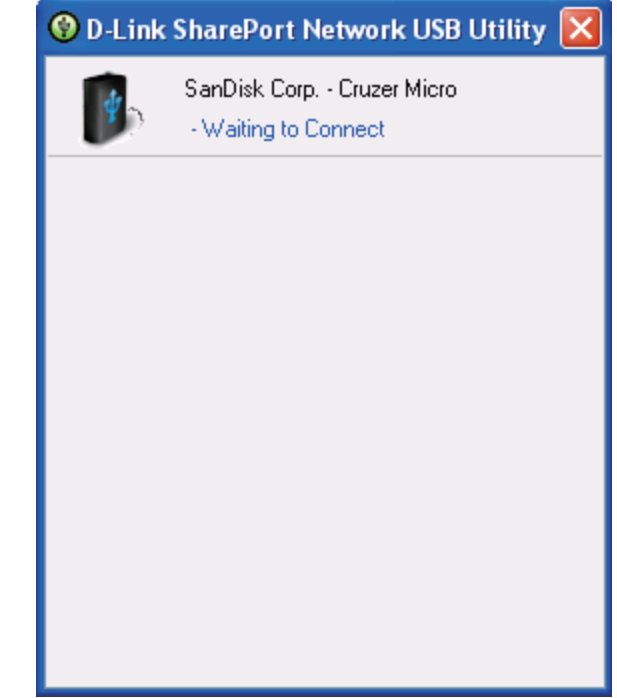

#### **Configuring Advanced Options**

- 1. Right-click on the @icon.
- 2. Click on **Advanced Options**.

- DNS323 192.168.0.32
   Advanced Options
   Open SharePort Network USB Utility
   About SharePort Network USB Utility
   Exit
- 3. The **Advanced Options** window allows you to configure application start up settings, configure notification settings, and check for new updates.

|                                                       | $\mathbf{X}$ |
|-------------------------------------------------------|--------------|
| Advanced Options                                      |              |
| General                                               |              |
| Run SharePort Network USB Utility when Windows starts |              |
| Notification                                          |              |
| Notify me when any new USB devices are detected       |              |
| Notify me when a new version is released              |              |
| Check for updates every : 60 days (60 - 365 days)     |              |
| Next Notification : 2009/11/16 07:03:28 PM            |              |
| Check for a new version now                           |              |
|                                                       |              |
| OK Cancel                                             |              |

#### Virtually Connect and Disconnect a USB Device

Carry out the following to virtually connect a USB device:

1. Move the cursor to **Waiting to Connect** and click on **Connect** to virtually connect to the USB device.

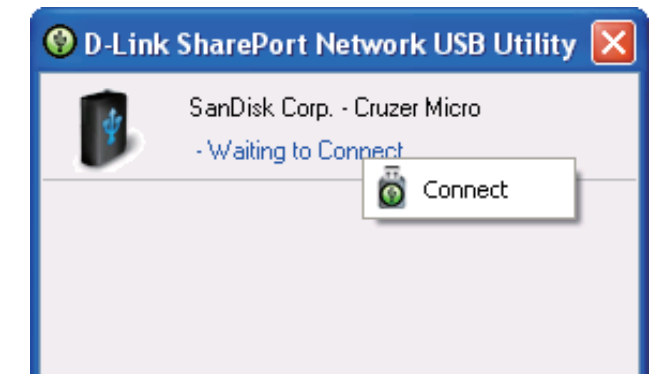

2. The D-Link SharePort Utility displays which user is virtually connected to the USB device.

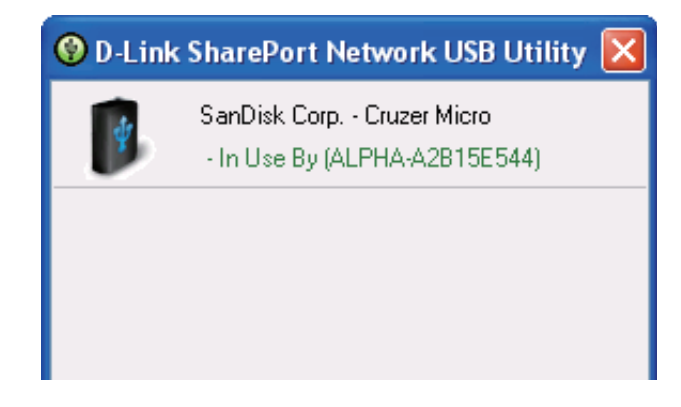

Carry out the following to virtually disconnect a USB device:

- 1. Move the cursor over **In Use By (Owner)**.
- 2. Click on **Disconnect** to virtually disconnect the USB device.

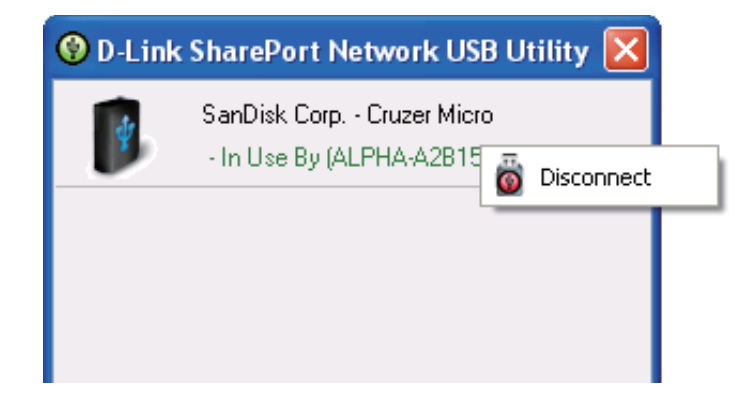

#### When the USB Device is a Multifunction Printer

1. Move the cursor to **Waiting to Connect** and click on **Manage Device**.

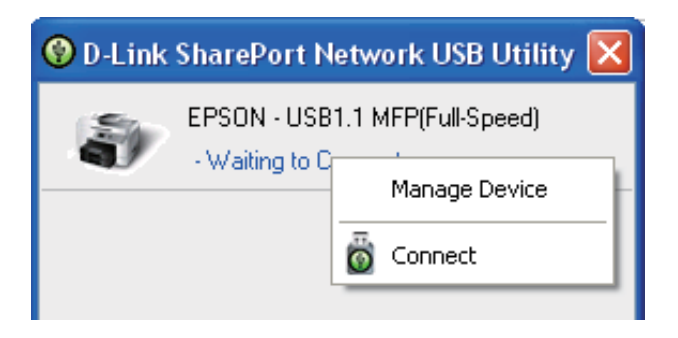

2. Click **Yes** on the question "Do you want to install the printer software or MFP utility?"

Click Next.

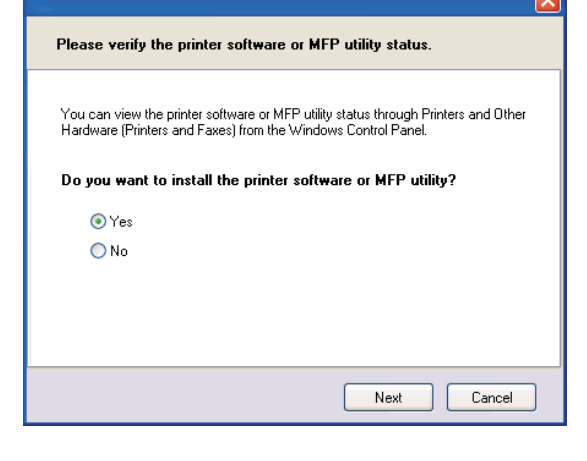

3. Insert the CD-ROM of the multifunction printer and follow the instructions to install the multifunction printer's driver. When the installation process prompts you to connect the multifunction printer to your PC, click **Next**.

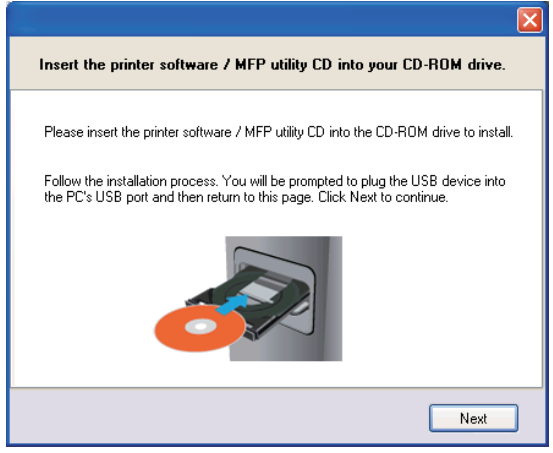

4. The D-Link SharePort Utility virtually connects to the multifunction printer.

Click Next.

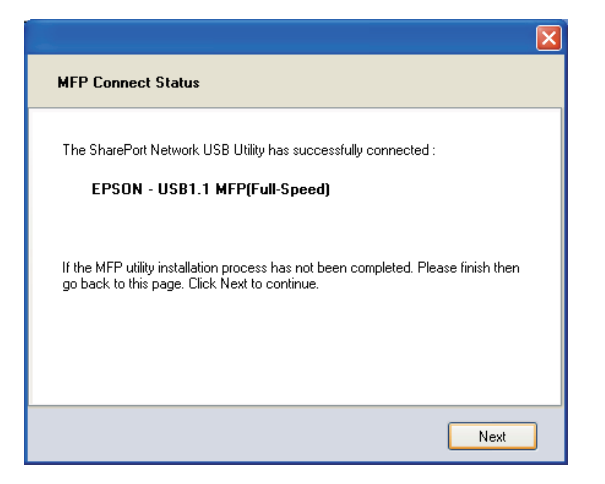

5. Choose the printer driver that you want the D-Link SharePort Utility to auto-connect to when you print.

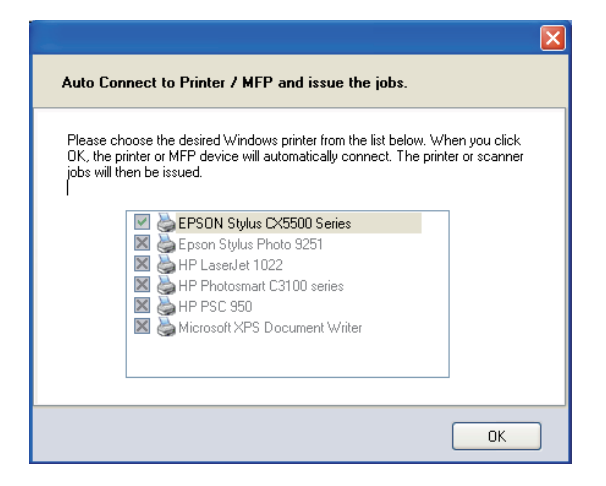

#### When You Want to Scan

Move the cursor over Available for Use.
 Click on Scan Now.

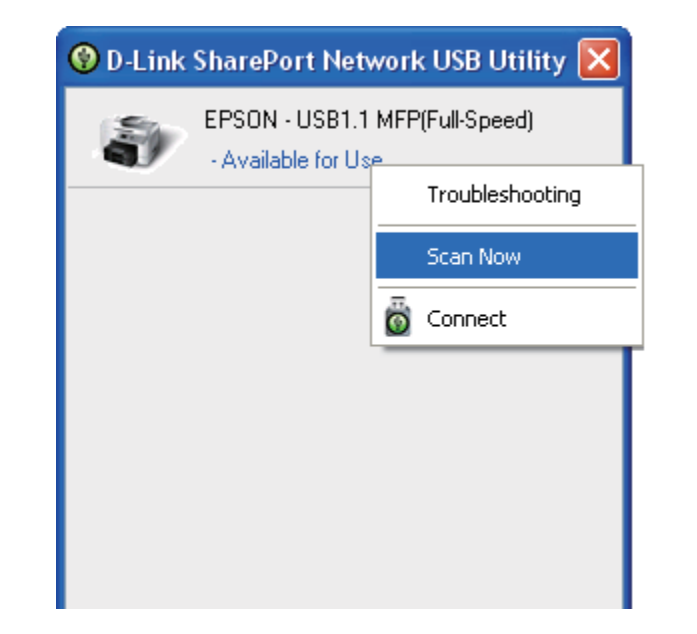

Version 1.00(WW) December 4, 2009